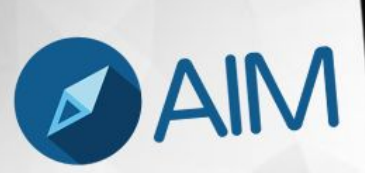

# Manual AIM Manager

Descarga

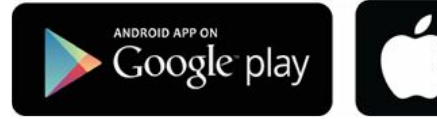

Descárgalo en el App Store

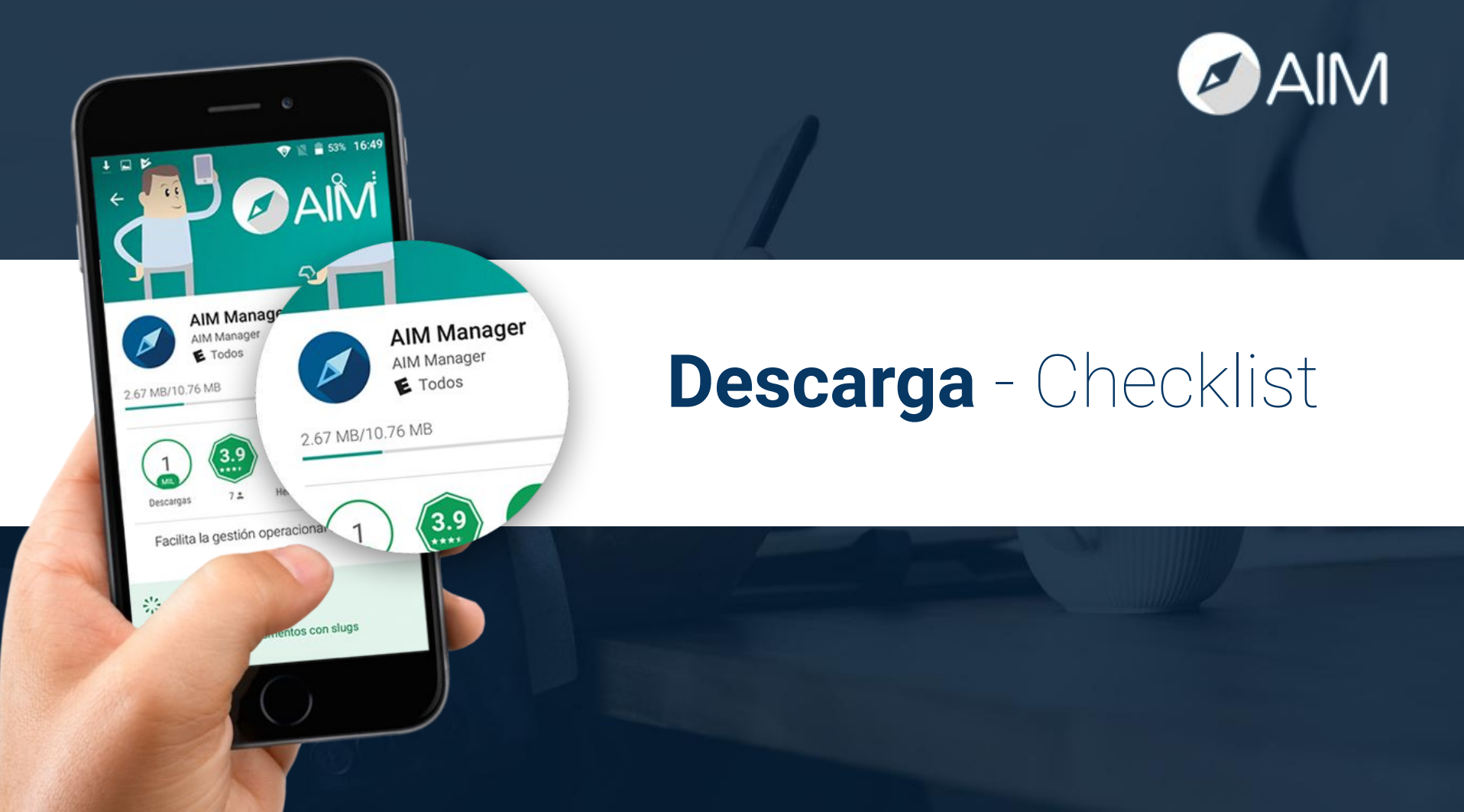

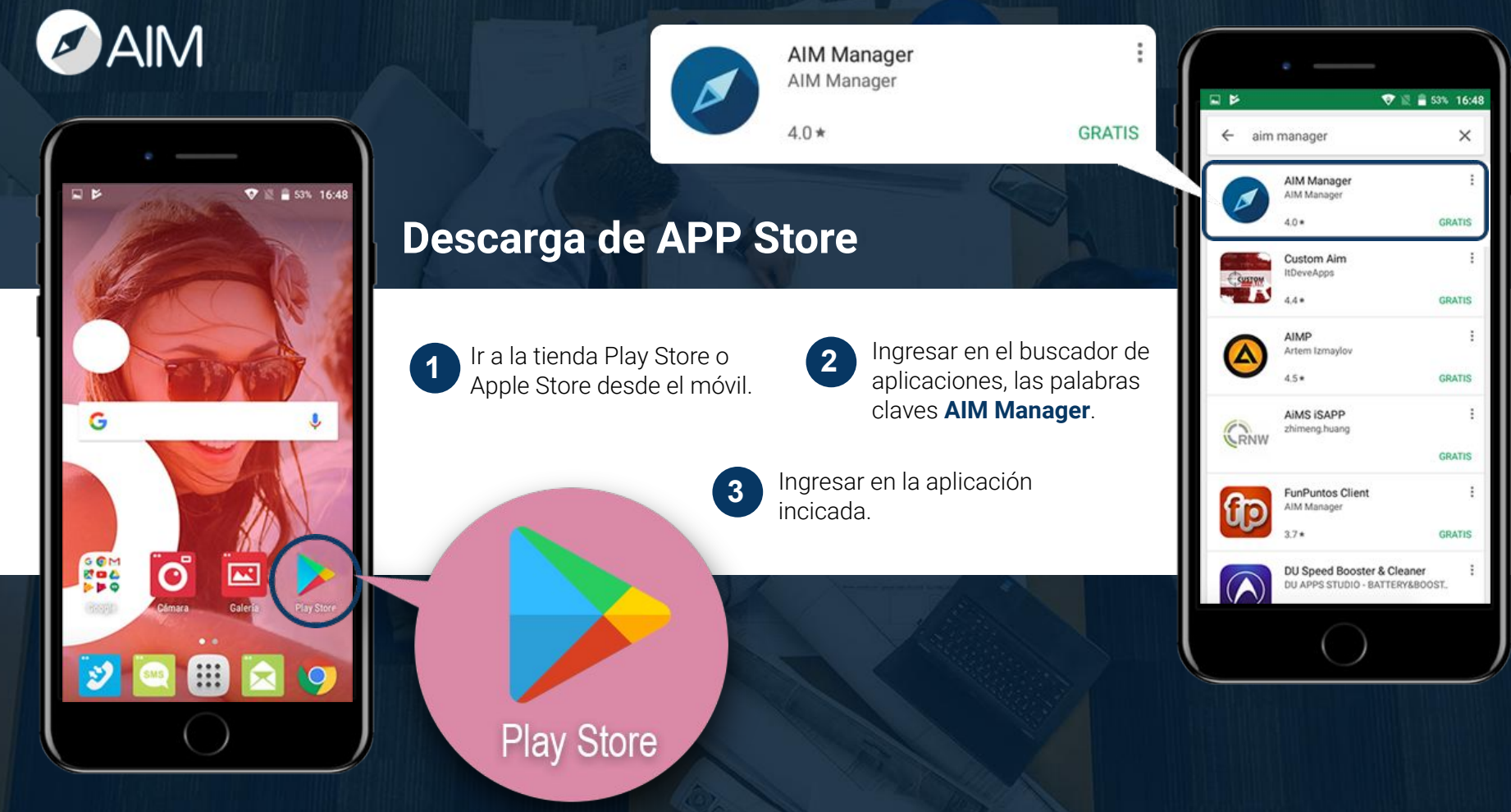

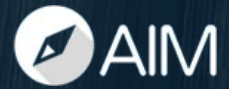

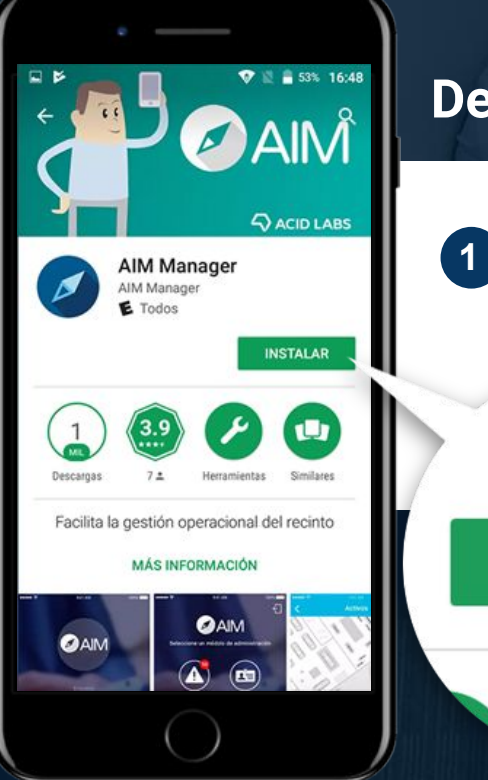

#### Descarga de APP Store

Una vez que ingresas a la App de AIM Manager, debes hacer click en el botón que dice **INSTALAR**.

**INSTALAR** 

2 Debes esperar que la App se descargue e instale completamente en el disposi

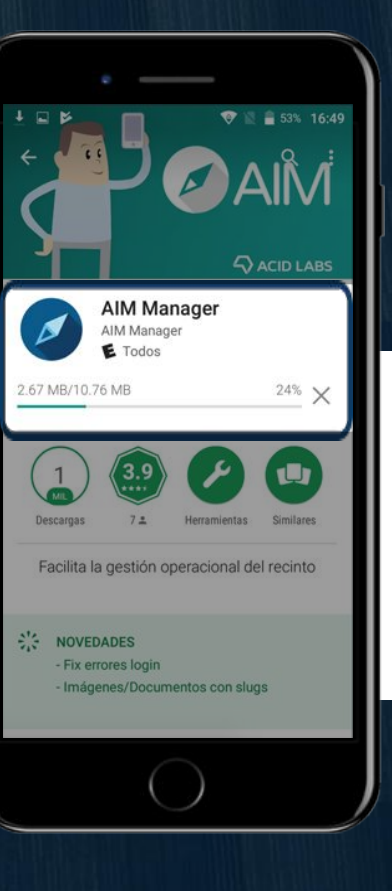

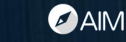

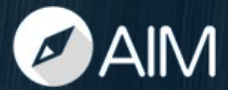

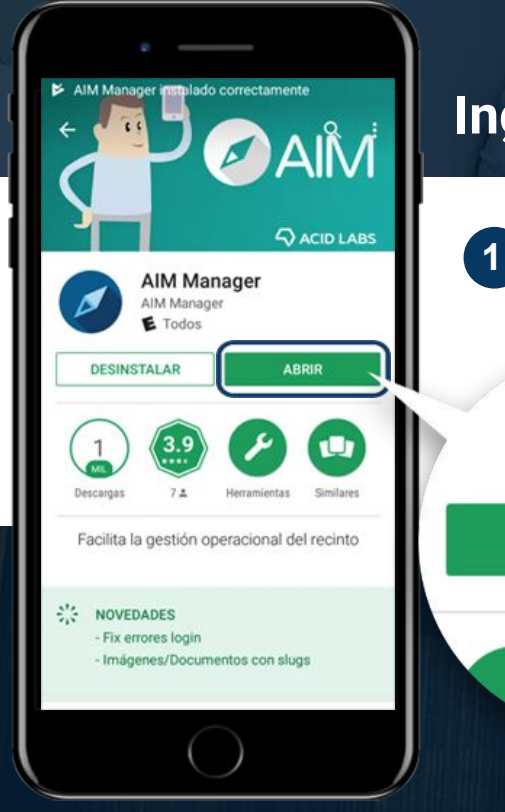

Su dirección web AIM Manager https://smu.aimmanager.com

### 

Ingreso a la APP

Haz click en ABRIR.

ABRIR

Escribe la siguiente URL: https://smu.aimmanager.com (Solo escribe "mallcenter").

2

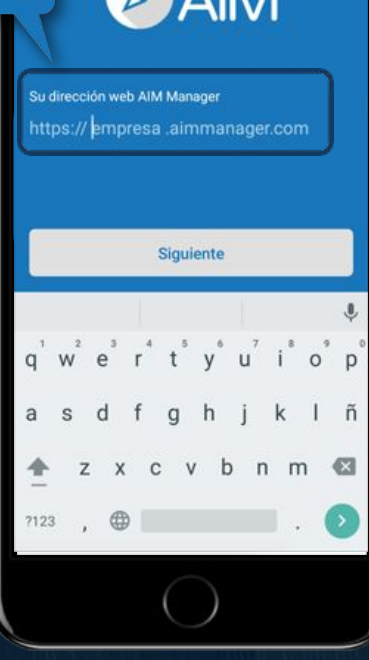

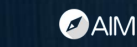

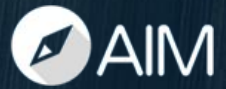

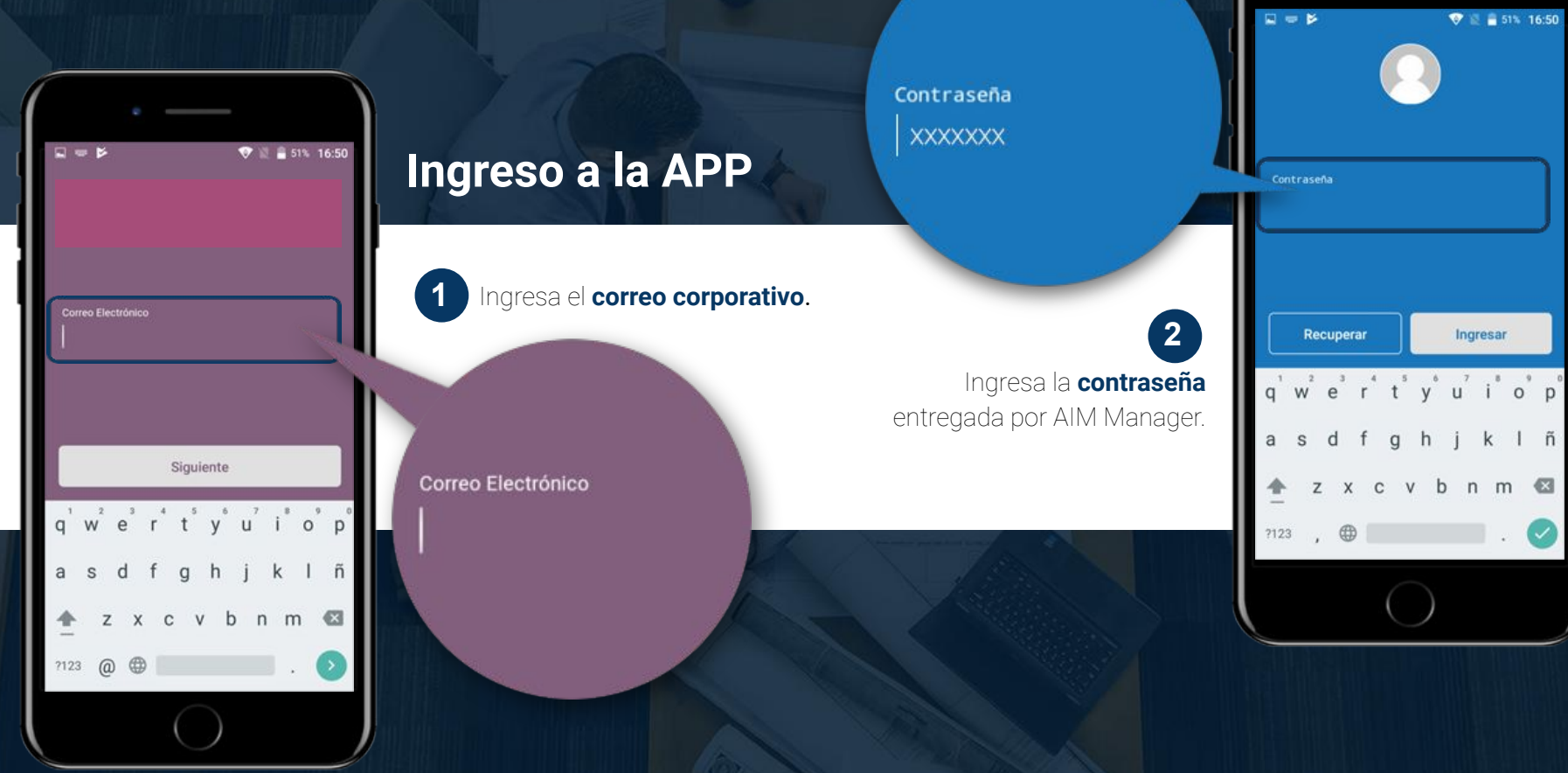

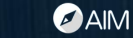

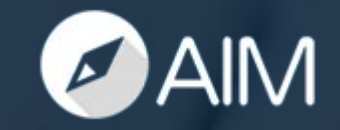

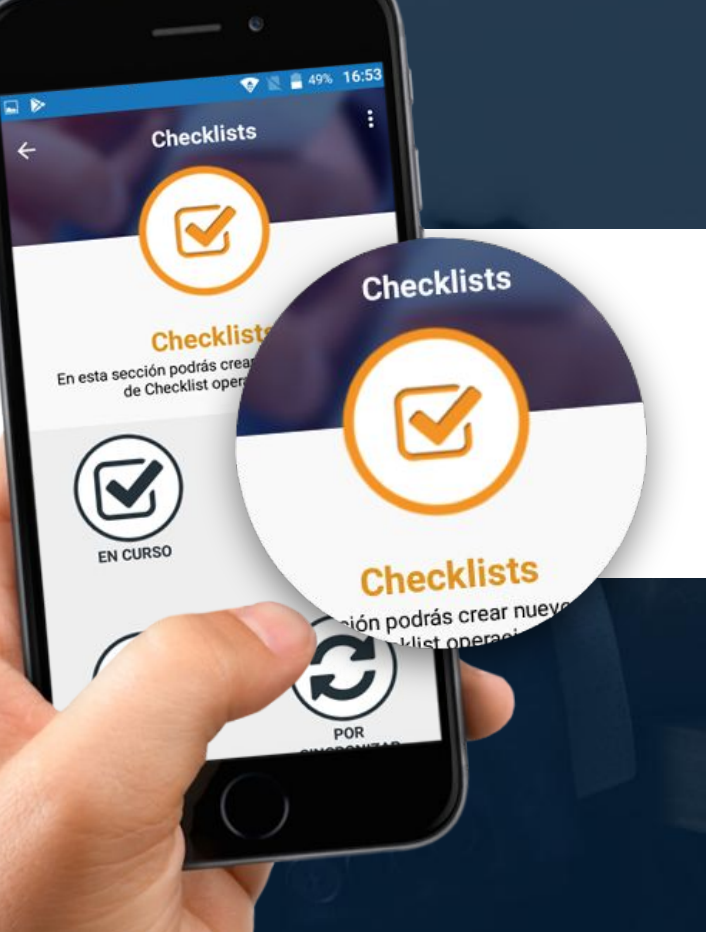

## Checklist - Paso a paso

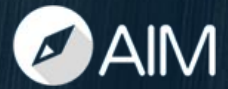

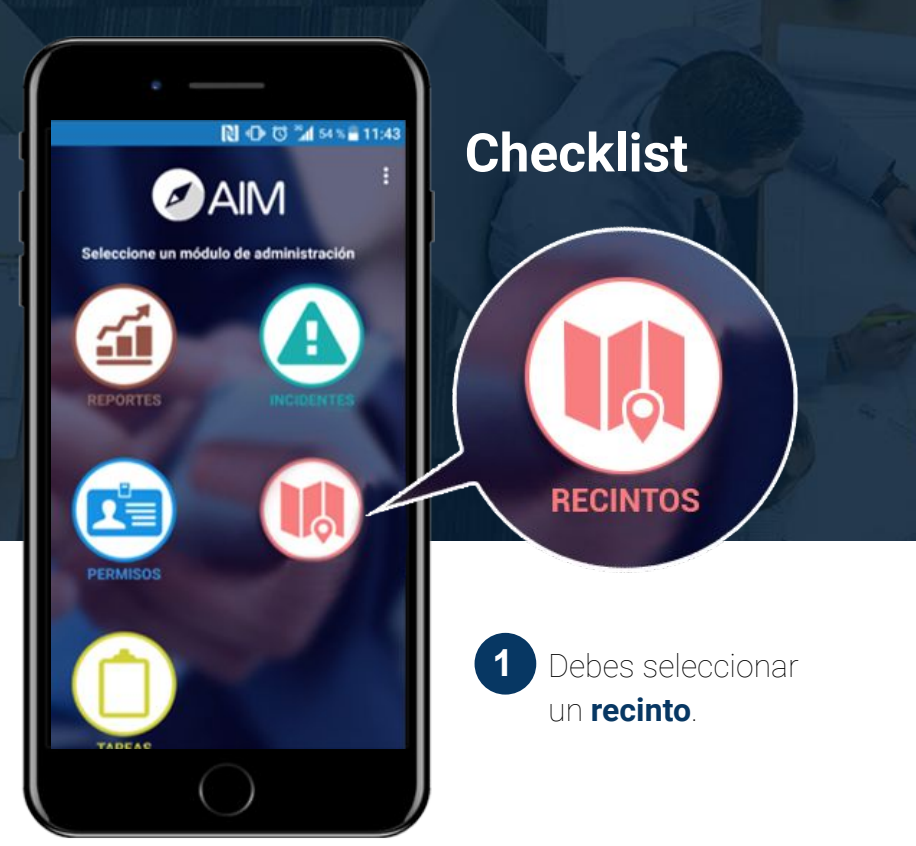

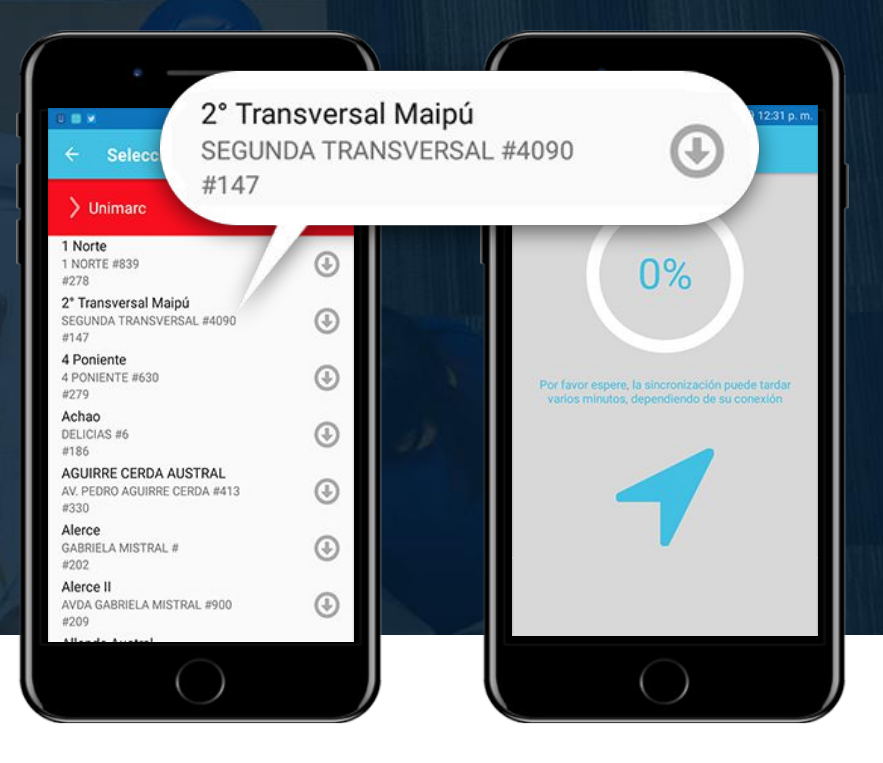

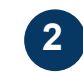

Selecciona el local y haz click en la flecha.

Este paso debe realizarse una sola vez.

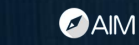

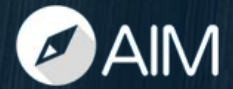

### Checklist

1 CHECKLIST.

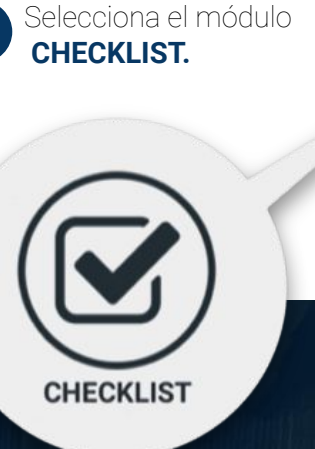

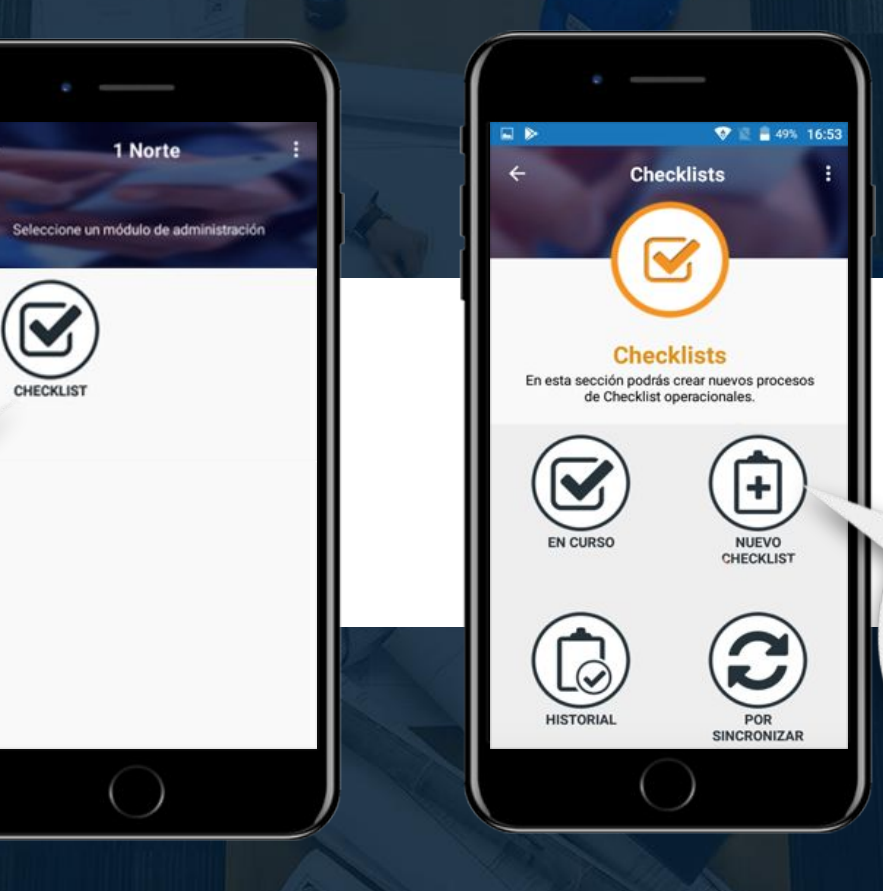

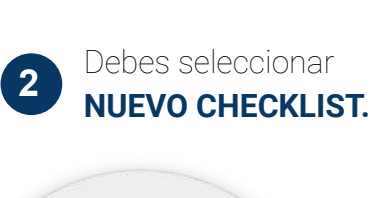

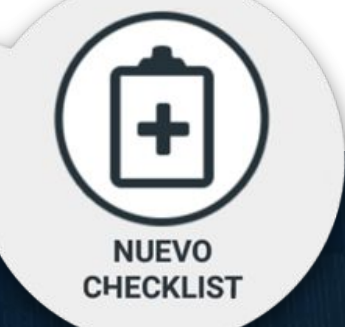

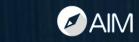

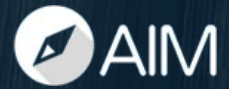

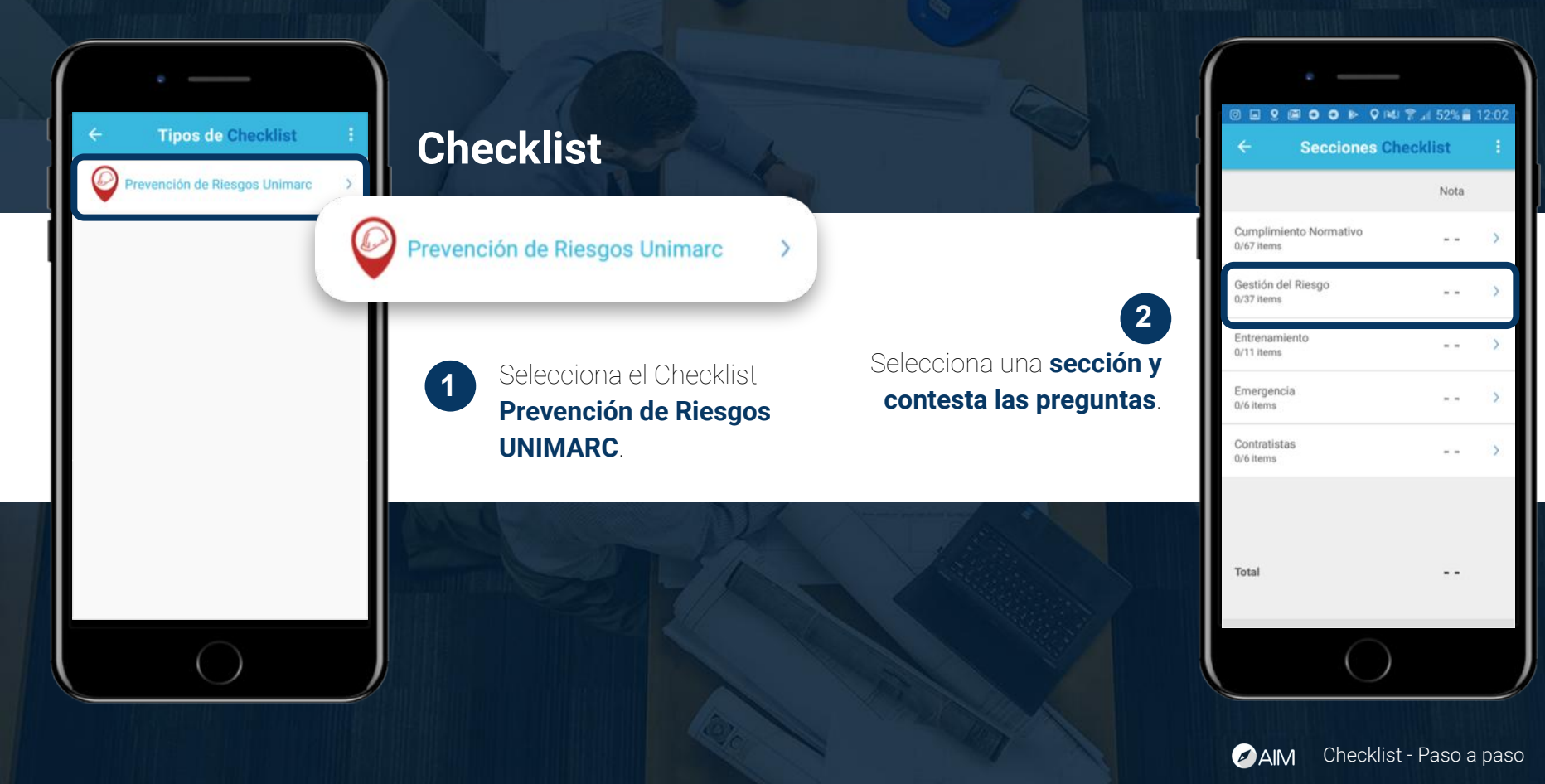

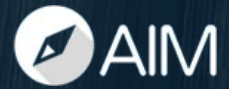

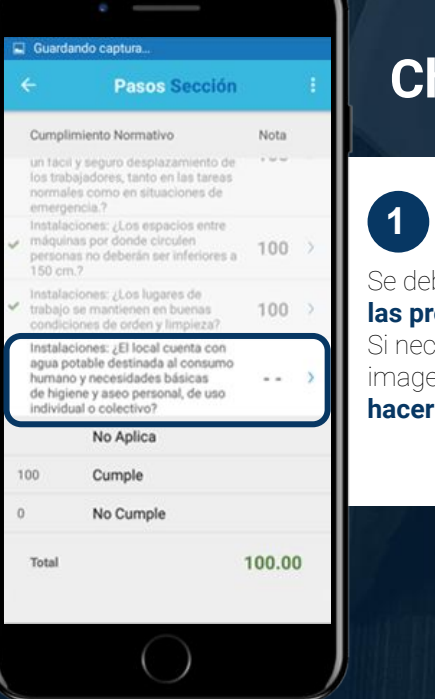

### Checklist

Se deben contestar **todas las preguntas del Checklist**. Si necesitamos agregar una

imagen o comentario, se debe hacer click sobre la pregunta.

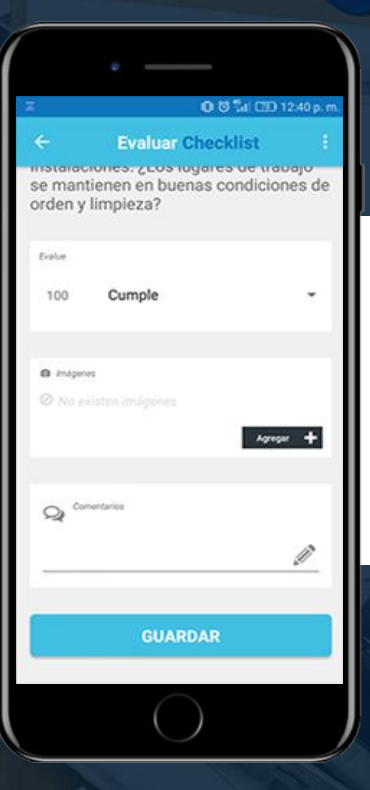

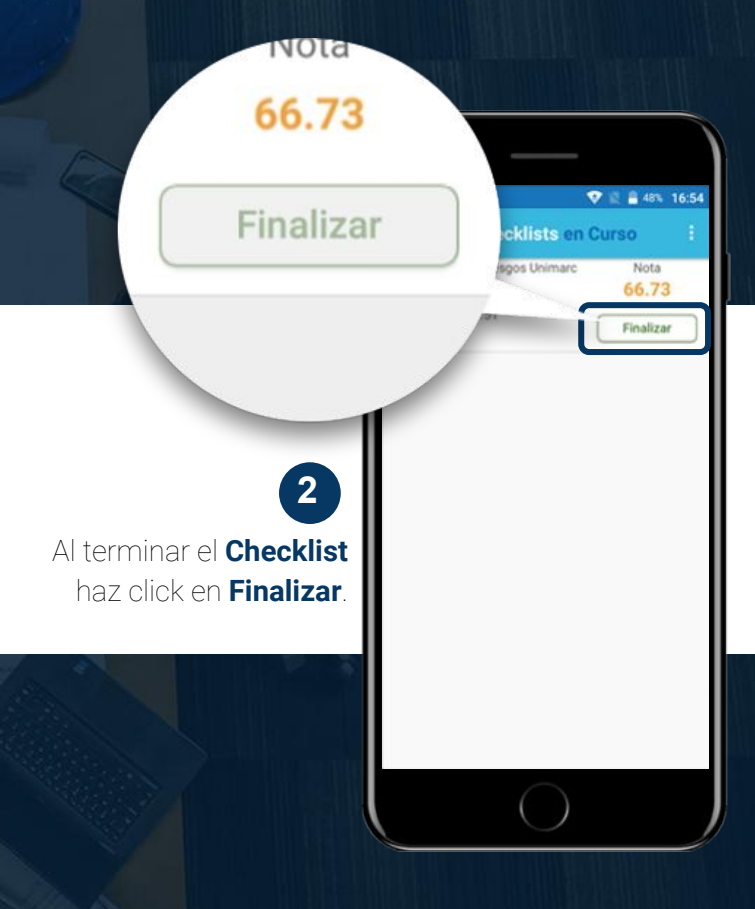

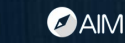

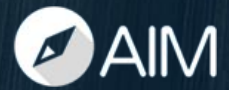

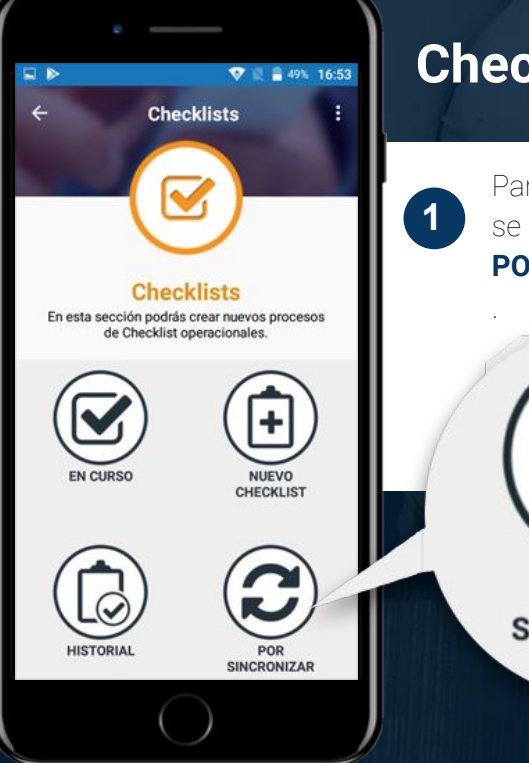

### Checklist

Para confirmar que el Checklist se sincronizó, debes ir al botón POR SINCRONIZAR.

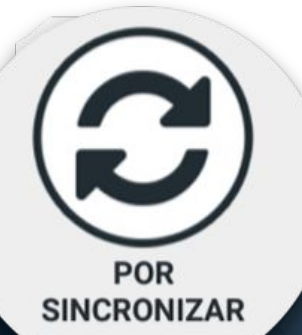

Checklists por Sincronizar Prevención de Riesgos Unimarc 5/5 items 07-06-2018 17:51

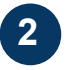

Si el Checklist se encuentra en este módulo, debes hacer click en el botón rojo.

AIM

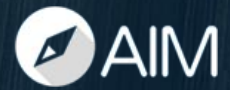

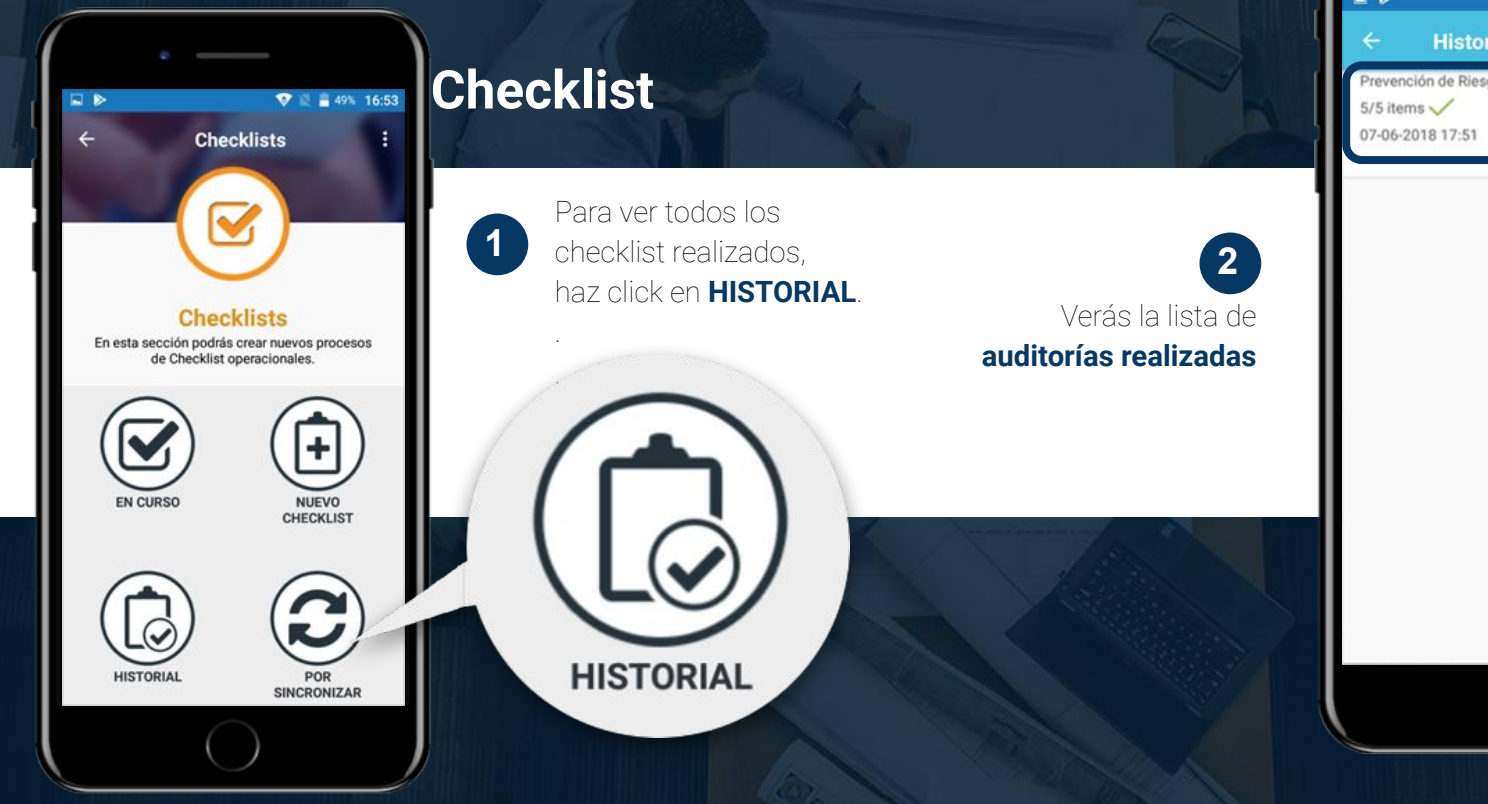

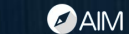

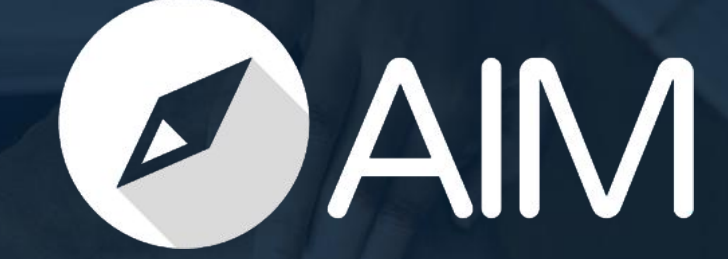